TO: EPSON 愛用者

FROM: EPSON 客服中心

主題敘述:在 WINDOWS 10 系統下,連供印表機如何確認列印張數。(除了 L100、 L200、 L800)

步驟1、點選左下角「視窗」功能後同時按滑鼠右鍵,再點選「控制台」功能, 並進入「裝置和印表機」功能。

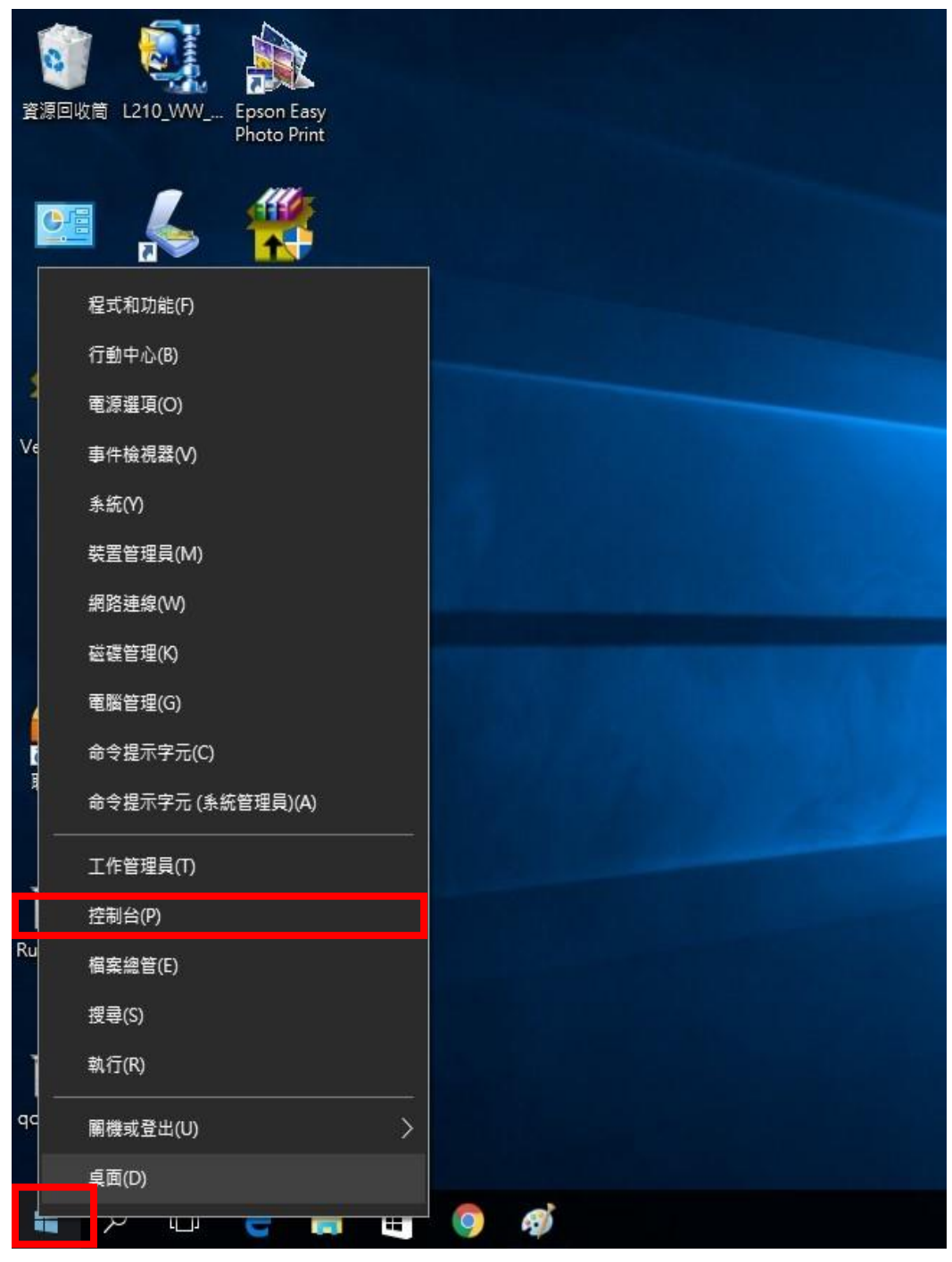

步驟 2、選擇驅動程式(例:L350),並按下右鍵進入「列印喜好設定」功能。

|                                                |              | 20 (D = 4%              |             |               |  |
|------------------------------------------------|--------------|-------------------------|-------------|---------------|--|
|                                                | ▶ 啶腔和自众 ▶ 铁直 | [机印衣候 )                 |             | ▼ +7          |  |
| 新增裝置 新增印表機                                     | 查看列印工作       | 管理預設印表機                 | 列印伺服器內容     | 移除裝置          |  |
| 印表機和傳真 (42) -                                  |              |                         | - 装置 (2)    | 未指定 (1)       |  |
| AL-C500-FEE059                                 | 😭 EPSON      | Stylus Pro 7900         | 🜉 105B3_USE | R 👖 SF Series |  |
| 3 AL-CX37-CC2024 P6                            | EPSON        | 🚍 EPSON Stylus Pro 9880 |             | l Mouse       |  |
| 🔊 AL-MX14NF 🛛 👷 Epson Stylus Pro 9             |              | Stylus Pro 9890         |             |               |  |
| EPSON (WP-4531 Series) Series) Stylus Pro 9    |              | Stylus Pro 9900         |             |               |  |
| 🚍 EPSON AL-C3800 Advanced 🛛 📷 EPSON Stylus Pro |              | Stylus Pro 11880        |             |               |  |
| EPSON AL-M1400                                 | EPSON        | EPSON WF-2650 Series    |             |               |  |
| 🖶 EPSON B-518DN                                | SON EPSON    | WF-3520 Series          |             |               |  |
| 🚍 Epson EPL-6100                               | 🖶 EPSON      | WF-3520 Series (FAX     | )           |               |  |
| EPSON L120 Series                              | 🖶 EPSON      | WF-7011 Series          |             |               |  |
| B EPSON L350 Seri                              |              | VD 225 Caries           |             |               |  |
| 🔬 EPSON L355 Se                                | 開啟(O)        |                         |             |               |  |
| 🖨 EPSON L550 Se                                | 在新視窗開啟(E)    |                         |             |               |  |
| 🏟 EPSON L555 Se                                | 查看列印工作(E)    |                         |             |               |  |
| 🖶 EPSON L655 Se                                | 設定成預設的印表機(   | A)                      |             |               |  |
| EPSON LQ-300-                                  | 列印喜好設定(G)    |                         |             |               |  |
| 🖶 Epson LQ-1000                                | 印表機內容(P)     |                         |             |               |  |
| EPSON LW-600                                   |              | ument Wr                | iter        |               |  |
| 🛷 EPSON M200 S                                 | 建立提徑(S)      | 2013                    |             |               |  |
| A EPSON SC-P800                                | 疑難排解(T)      | 路)                      |             |               |  |
| EPSON SC-T520                                  | 移除裝置(V)      | )                       |             |               |  |
| EPSON SC-T720                                  | 內容(R)        |                         |             |               |  |

步驟3、選擇「維護」功能中的「印表機和選購品資訊」圖案。

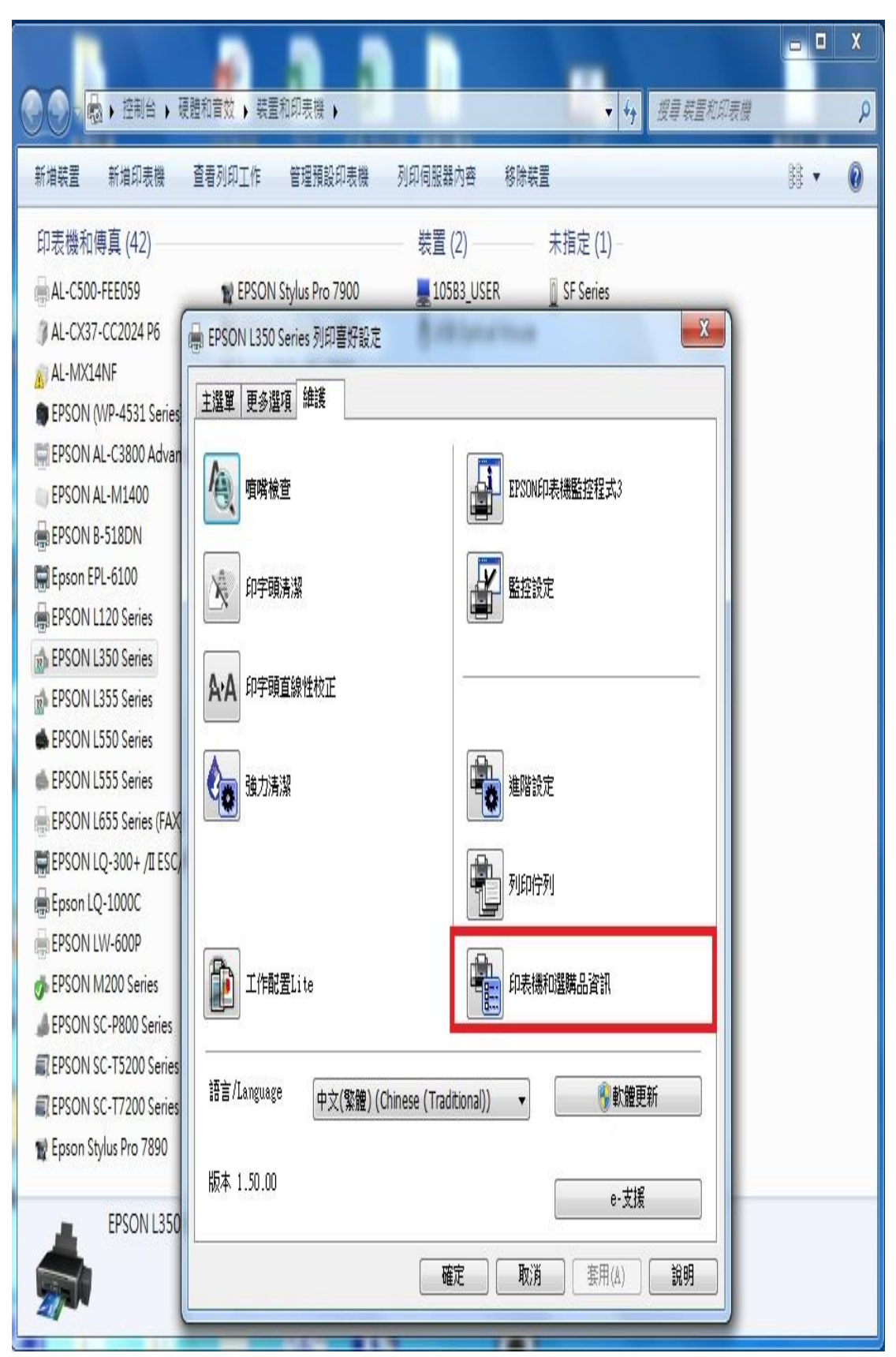

步驟4、此時即可確認印表機總列印張數。

註:如印表機和電腦之間連線異常,將不會顯示張數。

| ➡ EPSON L350 Series 列印喜好設定                    | X               |
|-----------------------------------------------|-----------------|
| 印表機和選購品資訊                                     |                 |
| 關閉電源定時器<br>目前的印表機設定:-小時<br>4小時 ▼ 傳送           | 濯式3             |
| 印表機的進紙張數<br>當開散EPSON印表機監控程式3時,即會顯示張數。<br>張數 - |                 |
|                                               | 府               |
| 語言/Language 中文(繁體) (Chinese (Traditional)) 🔹  |                 |
| 版本 1.50.00                                    | e-支援            |
| 確定 取消                                         | 套用(A) <b>說明</b> |